## View and Email KM and Time Reports

28/04/2025 7:24 am AEST

- Viewing KM and Time Report
- Email KM and Time Report

## **Viewing KM and Time Report**

- 1. In the Business Navigation Menu, click Reports and select KM & Time Report.
- 2. You will be directed to the **KM & Time Report** page. On this page, you can view the total distance in kilometers and time reports of selected drivers. The report data are summarized in the table below, including:
  - a. Driver Name
  - b. Driver Email
  - c. Total Distance
  - d. Total Hours
  - e. Unlocked Events Flag
  - f. Incorrect Entries Flag
- 3. To select the driver and date of report, follow the instructions below:

4.

| Field             | Instructions                                                                 |
|-------------------|------------------------------------------------------------------------------|
| Driver            | Click the drop-down arrow to select driver(s).                               |
| Report Date Range | Click the <b>Calendar</b> icon to set the <b>Start</b> and <b>End</b> dates. |

5. After specifying the required details, click the **Search** button. The relevant search/filter results will be displayed in the table.

## **Email KM and Time Report**

- 1. In the Business Navigation Menu, click Reports and select KM & Time Report.
- 2. You will be directed to the KM & Time Report page. Click the Get Report button.
- 3. The **Send Report to Email** window will appear. In the **Recipient Email** address field, enter the recipient's email address.
- 4. In the **Drivers** field, click the drop-down arrow to select the driver(s).

- 5. In the **Date of Report** field, click the **Calendar** icon to set the report's date range. The **Date Range Calendar** will appear.
- 6. In the first **Calendar**, click the report **Starting** date. After selecting the starting date, go to the next **Calendar** and set the report **End** date.
- 7. In the **Report Type** field, click the drop-down arrow to select the report type:
  - a. Time and KM Detailed Report
  - b. Timesheet CSV
- 8. After specifying required report parameters, click the **Submit** button.